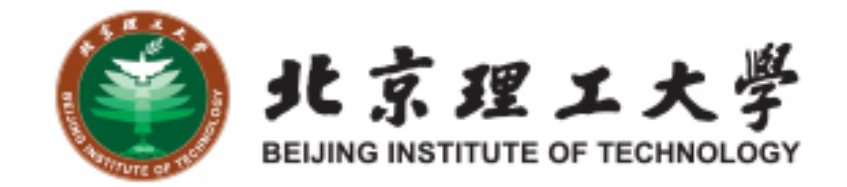

## "大学生创新创业训练计划项目" 结题验收网上操作说明 (学生版)

北京理工大学教务处

## 1 系统登录

1.1 登录"综合教务系统",系统登录地址: jwms.bit.edu.cn

**1.2** 登录验证:输入您教务系统的"登录账号"和"登录密码",即可登录。

说明:"登录账号"和"登录密码"详见登录页面。

1.3 登录页面:

| BEMING INSTITUTE OF TECHNOLOGY | 一个账号一次登录。                                                                                                    |
|--------------------------------|----------------------------------------------------------------------------------------------------|
| 统一身份认证登录                       | 统一身份认证是什么?<br>统一身份认证是数字校园的一个基础服务,通过它您每天打开浏览器,只需输入一次密码,便可登录数字校园的各项服务。                                                                         |
| 用户名:                           | 我的统一身份认证用户名是什么?<br>如果您是北理工学生,您的学号就是您的用户名;如果您是北理工的教职工,您的10<br>位工号就是您的用户名。(原 5 位工号前加 61201,原 4 位工号前加 612009)                                   |
| 密码:                            | 我的默认素码是什么?<br>2015年8月后入学的学生和2015年10月15日后入职的教职工,请在报到后的30天内<br>注册激活自己的账号。                                                                      |
| 日本の時間気が応                       | 2015年8月前入学的学生和2015年10月15日前入职的数职工,默认密码是您的证件号码(如身份证)的后6位。如您注册时提供的个人信息中没有证件号,则可能是您出生日期(YYYYMMDD格式)或班号。                                          |
| 忘记密码? 注册激活                     | 如何修改案码?<br>您直接访问 http://login.bit.edu.cn , 登录后就可以修改密码。请您务在修改密码的同时留下手机号和邮箱,这样如果您忘记了密码 , 可以自己重置。如果您无法通过系统重设密码 , 请携带有效证件到中关村校区网络服务中心客服大厅办理密码重置。 |
|                                | 常见问题<br>系统提示您的账号没有激话:您需要自己注册激活您的账号。                                                                                                    |
|                                | 系统提示您无权访问目标应用:全日制本科生需完成网上预报到,才能访问全部应用系统。                                                                                                    |
|                                | 保障个人隐私<br>为避免您的账号被盗用,请您在首次登录后修改您的个人密码。当您不再使用由本身份<br>证以证系统提供验证的应用时,请退出并彻底关闭浏览器。在这里您可以查询到您账号<br>的使用记录。                                         |
| 北京理工大学版权所行                     | 与技术支持:网络服务中心 联系电话:68914833                                                                                                    |

2 学生登录及结题验收操作

2.1 学生登录,进入综合教务系统主页面,点击进入"实践创新"模块。

| ٢        | 北京)<br>BEIJING INSTIT | <b>俚工大学</b><br>UTE OF TECHNOLOGY | 本科教学管      | 管理系统 |              |                  |      | (CREATE AND A | 9 |
|----------|-----------------------|----------------------------------|------------|------|--------------|------------------|------|---------------|---|
| <b>•</b> | 我的桌面                  | 学籍成绩                             | 培养管理       | 考试报名 | 实践环节         | 教学评价 实践创新        |      |               |   |
|          |                       | •                                |            |      | <b>2</b> 3   | <b>一</b><br>7生评教 | 已枚留言 |               |   |
|          |                       | 个人信息                             | 姓名:<br>学号: |      | 选课中心         | 地帯方案             |      |               |   |
|          |                       | 课程成结查询                           | 教学周历       |      | ()<br>学期理论课表 |                  |      |               |   |

2.2 点击左侧"活动申报信息"栏,找到对应年度和申报项目名称,点 击右侧操作栏中"查看流程"选项,随后弹出"结题"界面。点击"浏览" 上传附件,如需修改项目信息可点击"变更",完成后点击"提交" 并确定,返回此界面继续点击"送审"并确定。系统会自动将结题检 查内容送审至指导老师和学院。学生可在"审核状态"栏中查看项目状态。

| <b>《》</b> 此京理<br>BELING INSTITUTE | 工大學 教学一体化服务<br>OF TECHNOLOGY | 平台                    | 测试员(1120109999) 📃 🗰 🗗 🗗 |
|-----------------------------------|------------------------------|-----------------------|-------------------------|
|                                   | 学籍成绩 培养管理 考试报                | 名 实践环节 教学评价 实践创新      |                         |
| 创新活动<br>创新活动中报                    | igo »创新活动 »活动申报信             | 息                     |                         |
| 活动申报信息                            | 立项申请 » 立项通过 » 中期检查           | 。 <mark>结题</mark> 。 🗰 |                         |
|                                   | 学年学期:                        | 2018                  |                         |
|                                   | 活动名称:                        | 2016年【校创编题】测试         |                         |
|                                   | 申报开始时间:                      | 2017-09-12            |                         |
|                                   | 申报结束时间:                      | 2017-09-29            |                         |
|                                   | 中期检查开始时间:                    | 2017-09-12            |                         |
|                                   | 中期检查结束时间:                    | 2017-09-15            |                         |
|                                   | 结题申报开始时间:                    | 2017-09-12            |                         |
|                                   | 结题申报结束时间:                    | 2017-09-16            |                         |
|                                   | 负责人:                         | 陈浩                    |                         |
|                                   | 立项级别:                        | 校级重点                  |                         |
|                                   | 中期检查附件:                      | 附件1:结题报告书(含提纲).doc    |                         |
|                                   | 结题申请模板下载:                    | 附件1:编题报告书(含提纲)1.doc   |                         |
|                                   | 结题申请附件:                      |                       |                         |
|                                   | 是否申请争优:                      | 是①否◎                  |                         |
|                                   | 赘注:                          |                       |                         |
|                                   | 审核状态:                        |                       |                         |
|                                   |                              |                       |                         |

2.3 完成提交送审工作后,可通知指导老师完成接收审核工作。2.4 关注"审核记录"栏项目审核进度情况,指导老师审核通过后联系学院进行审核。

2.5"审核记录"栏"指导老师审核通过"且"学院(教学干事)审 核通过"后方可进行纸质版提交。

注意:可多次进行信息变更和附件上传操作,变更的信息点击保存才能信息更改成功,附件的更改必须点击提交才能修改成功;附件第一次必填,以后修改如果无需修改附件可以不填。一旦"送审",相关信息将无法再修改。

3 联系人

如有其他未尽事宜与任何疑问,以及项目申报过程中遇到任何问题,请与我处联系。

联 系 人: 陈老师(良乡校区大学生科技创新实践基地(至善园 B102)) 联系电话: 81384901

联系邮箱: 7420131083@bit.edu.cn